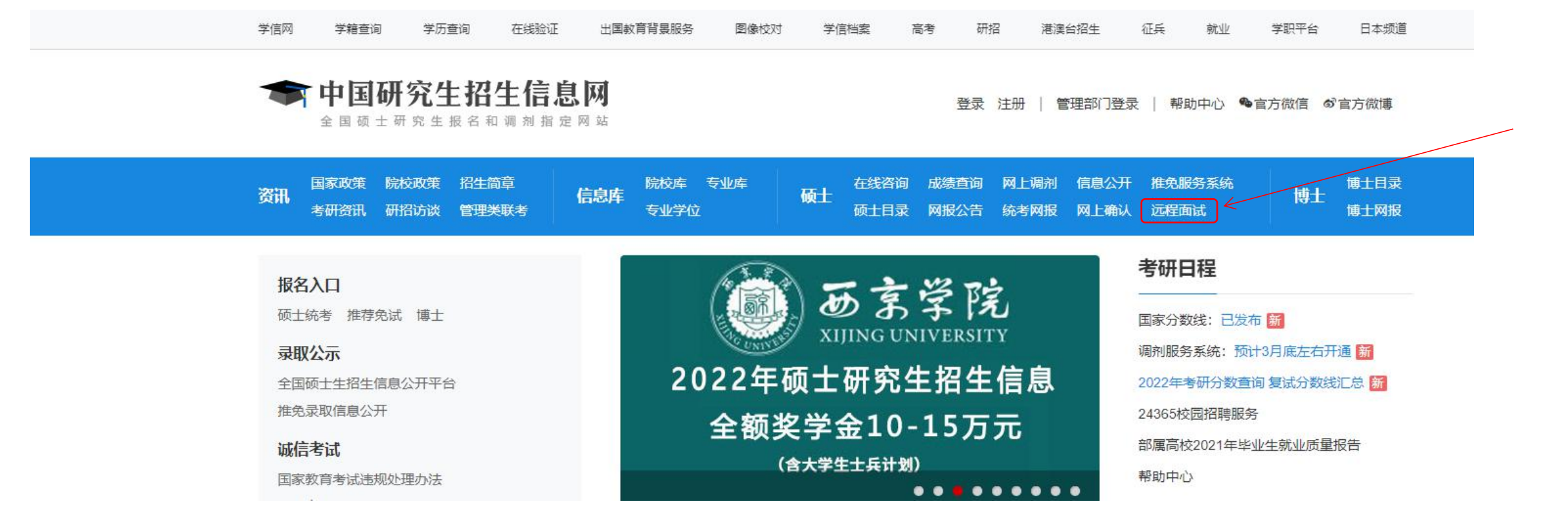

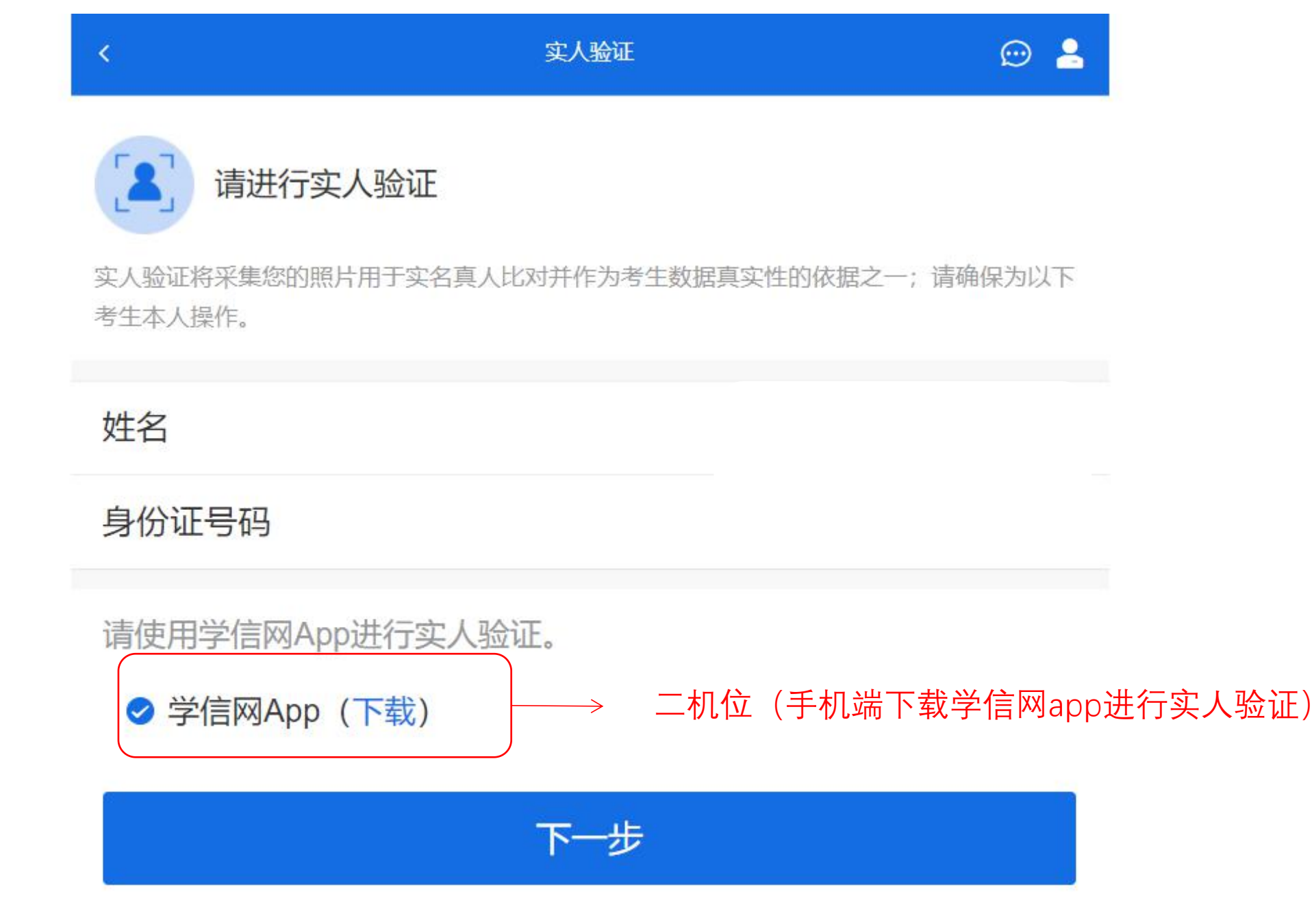

考生使用移动设备上的学信网App右上角的扫一扫功能,扫描电脑页面上的二维码,此时电脑页面显示 "验证中"状态,考生在移动设备的学信网App中按照提示进行实人验证操作

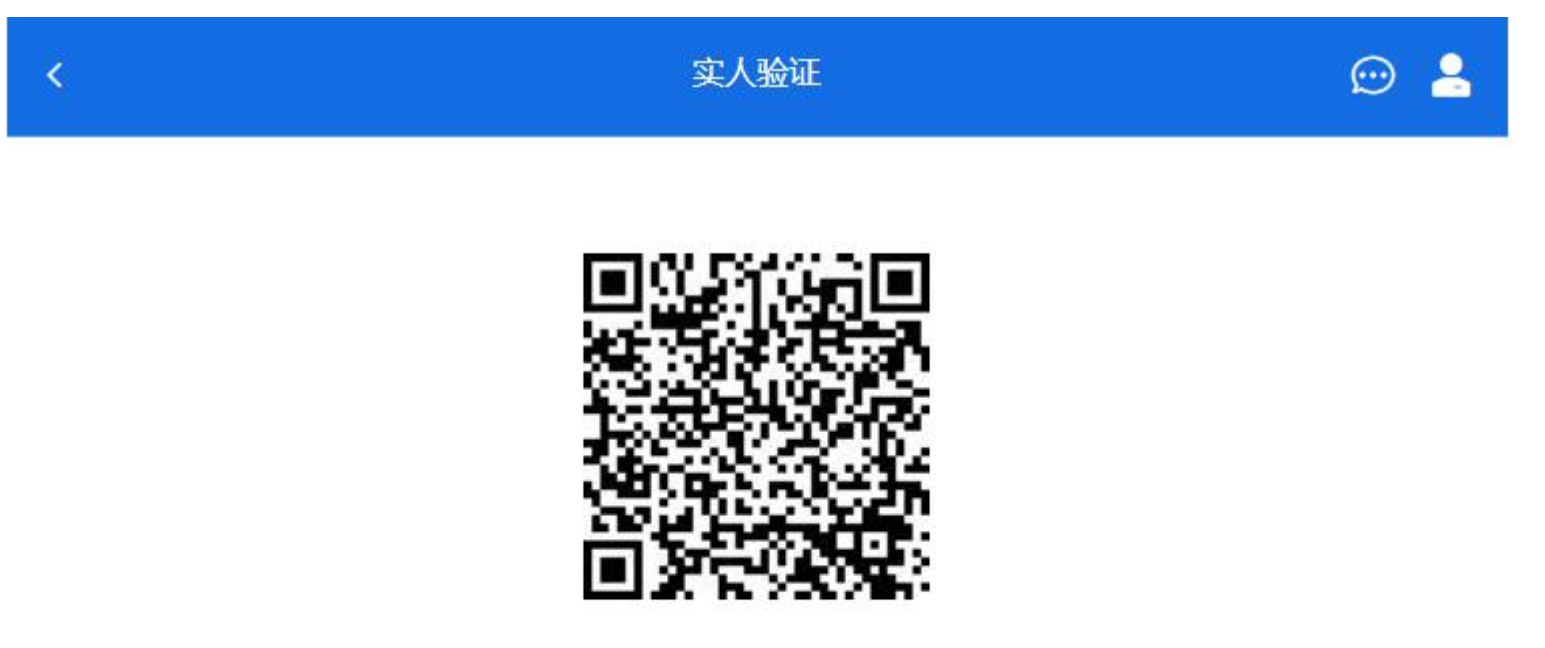

请使用学信网App扫一扫进行实人验证

实人验证通过时, 电脑页面显示"实人验证成功", 点击【继续】按钮进行后续操作。

注意:验证不通过时,可返回重试。若实人验证不通过次数超过5次,则需要进入人工身份 认证流程。

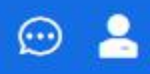

- 1. 考生面试资格由招生单位确定。
- 2. 面试时间由招生单位自行公布,请关注招生单位公告。
- 3. 请在规定时间内完成面试。
- 4. 请保持网络稳定,避免造成面试无法顺利完成。
- 5. 面试开始前, 请务必进行音视频调试, 确保音视频设备工作正常。
- 6. 面试开始前,请务必仔细阅读设备要求及操作指南。使用手机设备的用户请先
- 安裝学信网App (下载)。其他使用信息请详细阅读考生操作手册。
- 7. 面试过程中, 请确保设备电量充足。

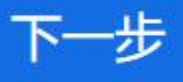

## 请考生注意

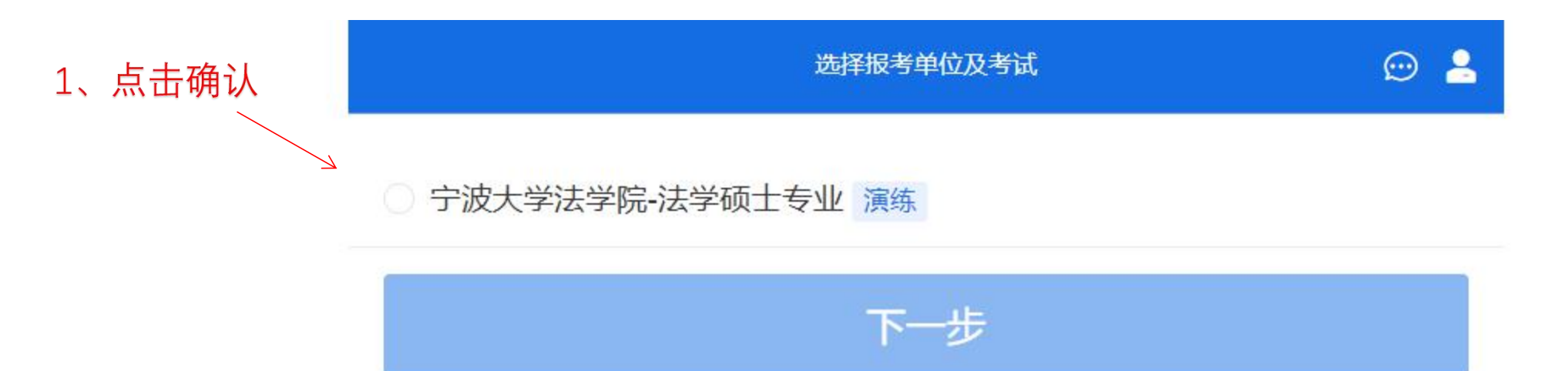

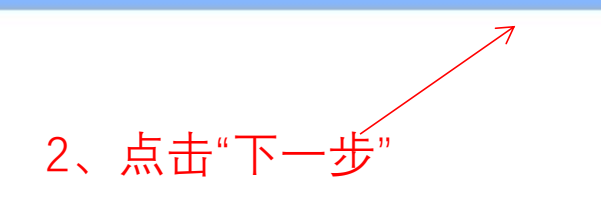

|                  | <         | 确认准考信息 | ∞ ≗     |
|------------------|-----------|--------|---------|
|                  | 姓名        |        |         |
|                  | 性别        |        | 女       |
|                  | 证件号码      |        |         |
|                  | 报考单位      |        | 宁波大学法学院 |
|                  | 报考专业      |        | 法学      |
|                  | 专业方向      |        | 不区分研究方向 |
| 核对信息无 ——<br>误后确认 | → 我已确认承诺书 |        |         |
|                  |           | 确认无误   |         |
|                  |           |        |         |

承诺书

# 💬 💄

## 宁波大学2022年研究生招生网络远程复试诚信承诺书

我已认真阅读《国家教育考试违规处理办法》和《宁波大学2022年研究生招 生网络远程复试考场规则》等研究生复试相关规定,知晓其中所有内容。我承诺 所提供、提交的所有信息和材料是真实、准确的,在复试过程中自觉遵守国家有 关研究生招生考试法规、考试纪律和考场规则。如有违法、违纪、违规行为,自 愿服从学校根据国家有关规定所作出的处罚决定,接受处罚。

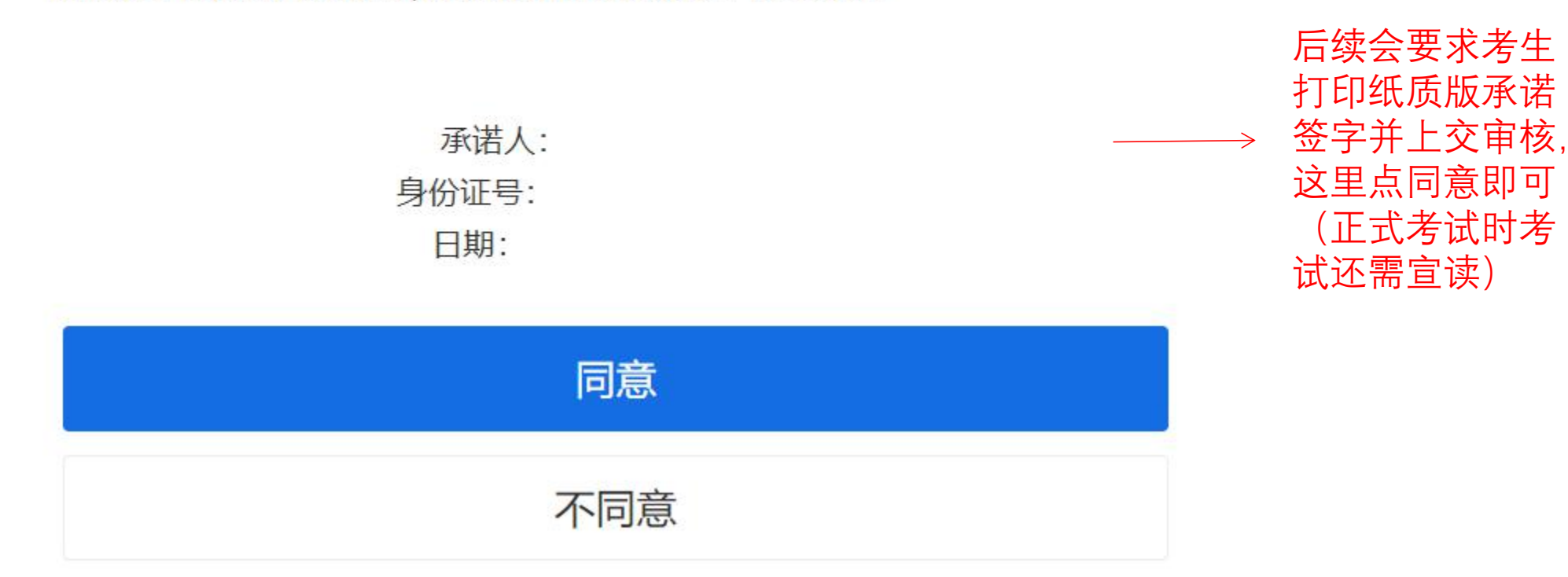

| <           | 考场列表          | 💬 🔒                |
|-------------|---------------|--------------------|
| 法学院         |               |                    |
| 单机位、双机      | 位的设备要求及操作指南。> | 自行阅读并按要<br>求备好设备、进 |
| 法学硕士专业      | 2 双机立         | 行操作                |
| 面试序号: 001   |               | 、<br>、             |
| 开始时间: 2022- | 03-15 10:05   | /                  |
| 据考专业: 03010 | )0法学(不区分研究方向) |                    |

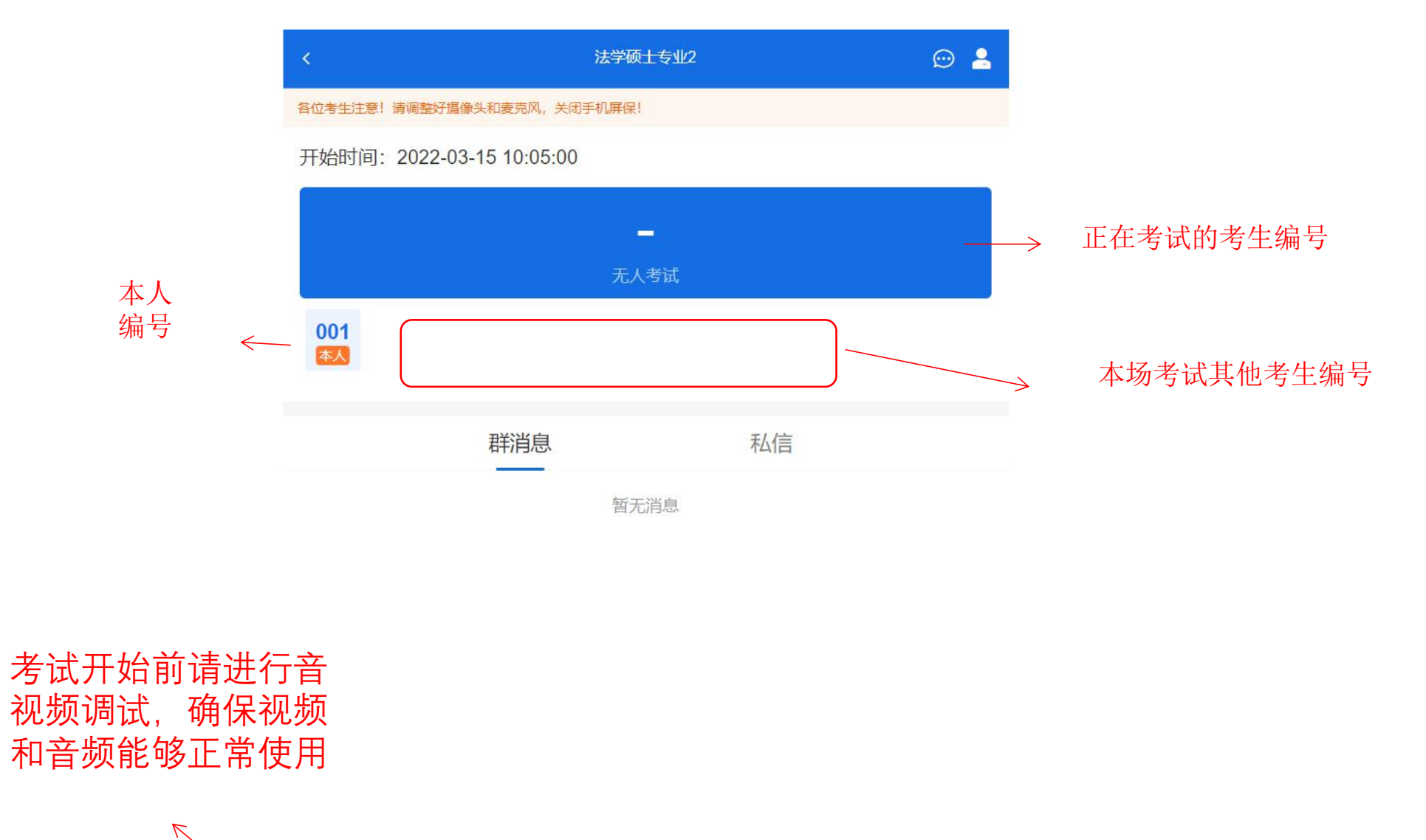

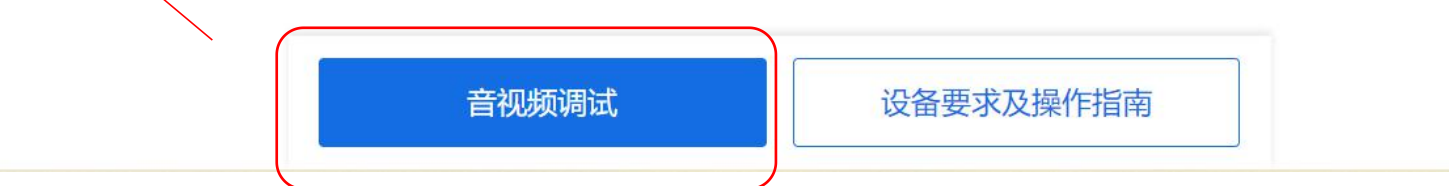

### 请调整好摄像头以及麦克风。

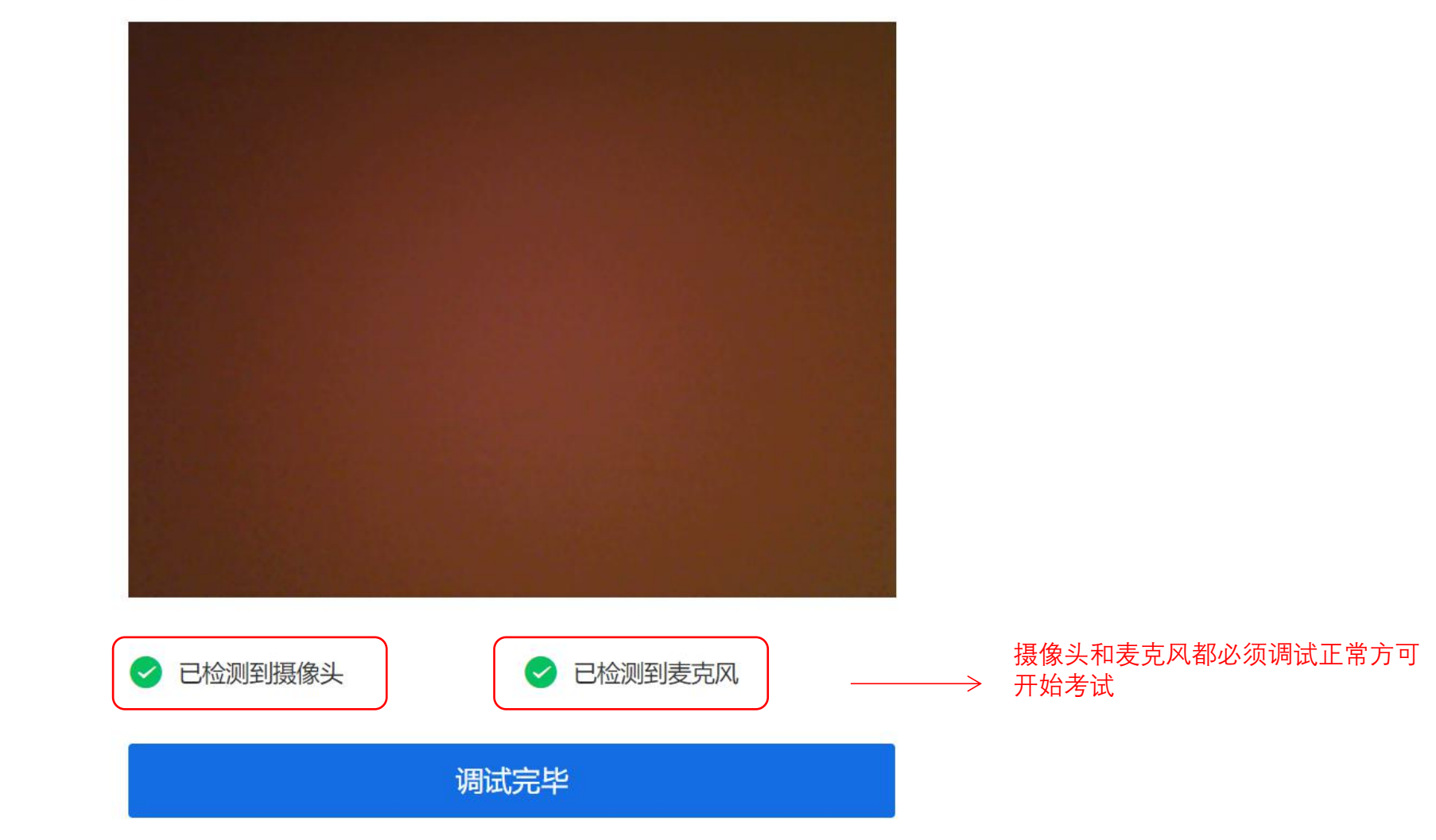

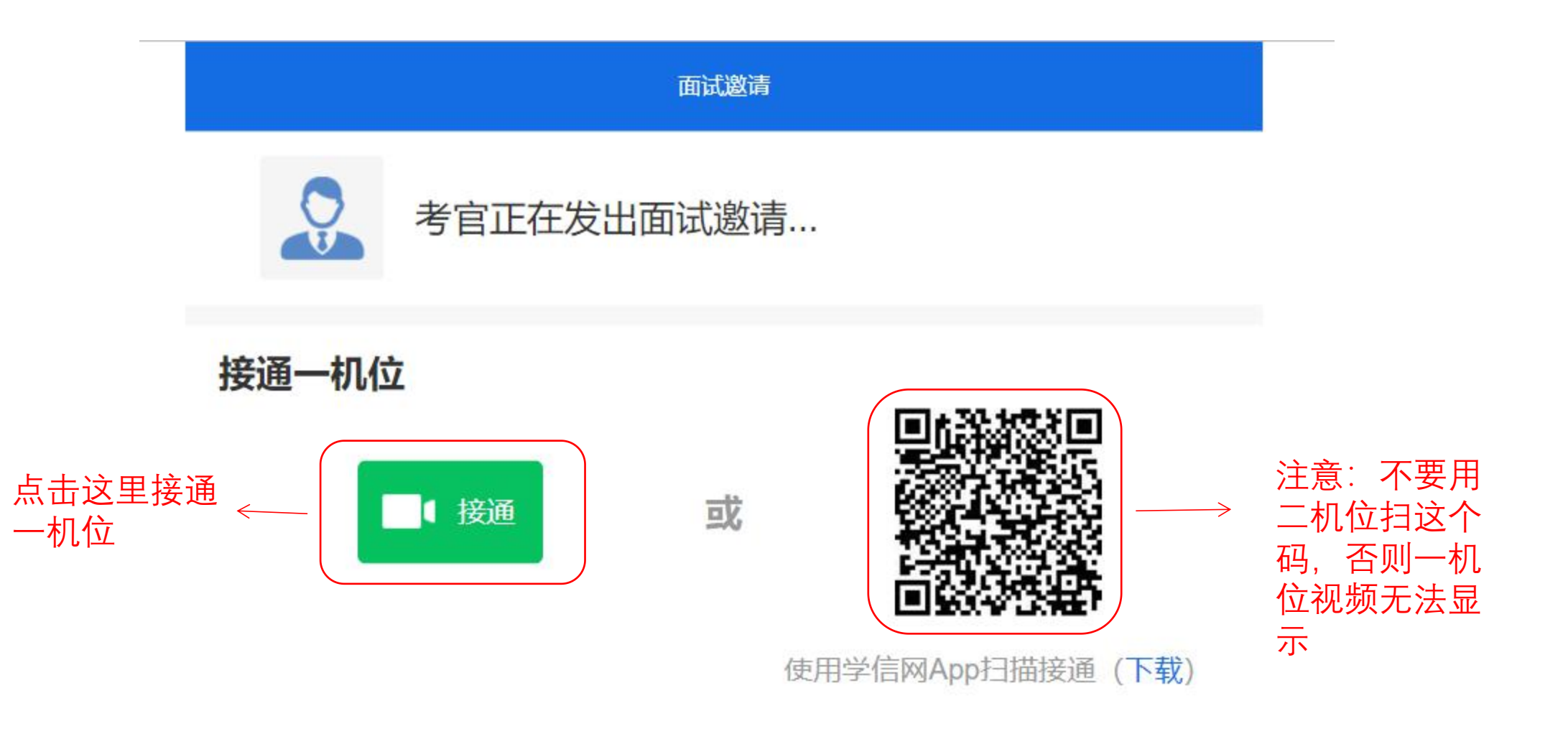

#### 法学硕士专业2 (双机位)

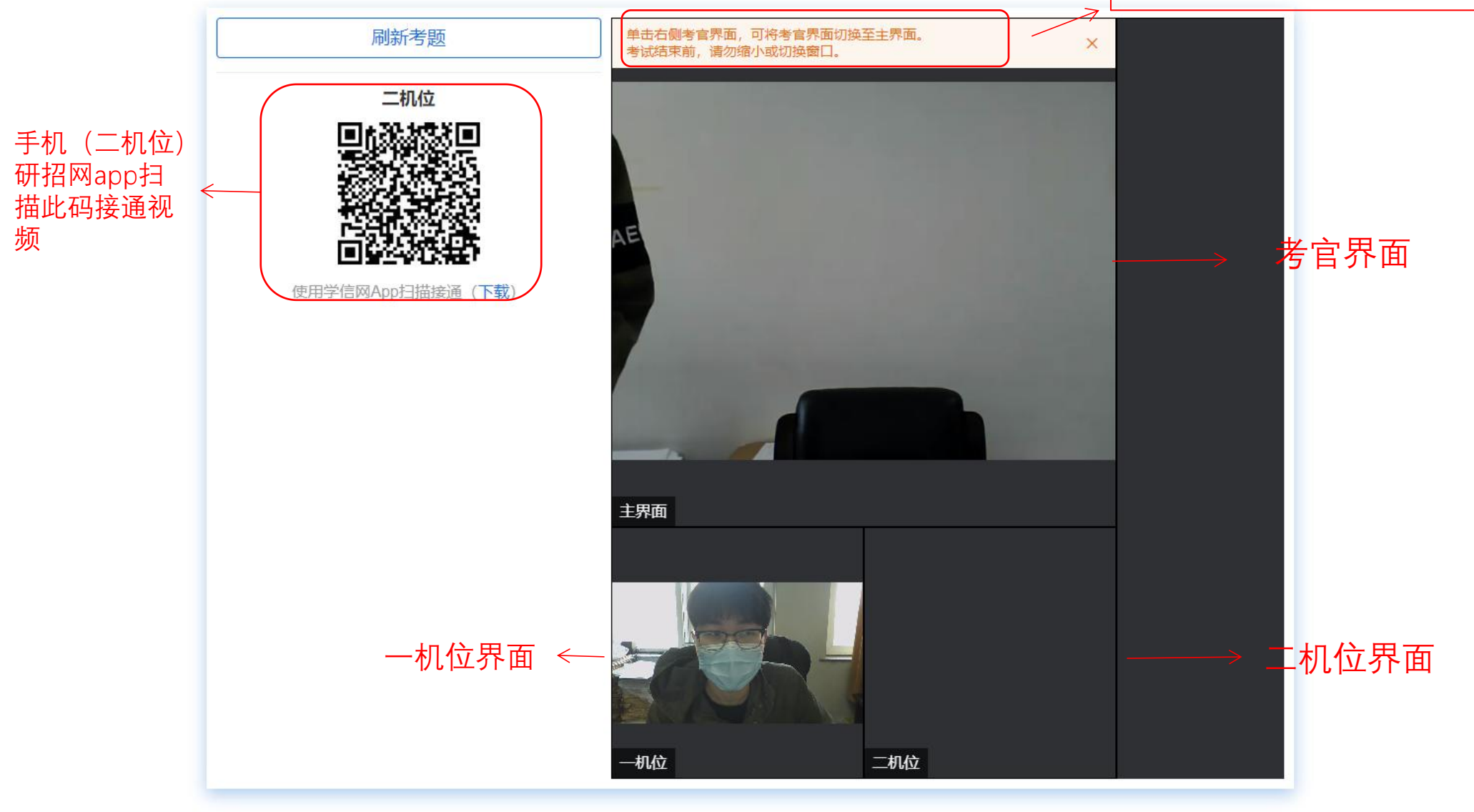

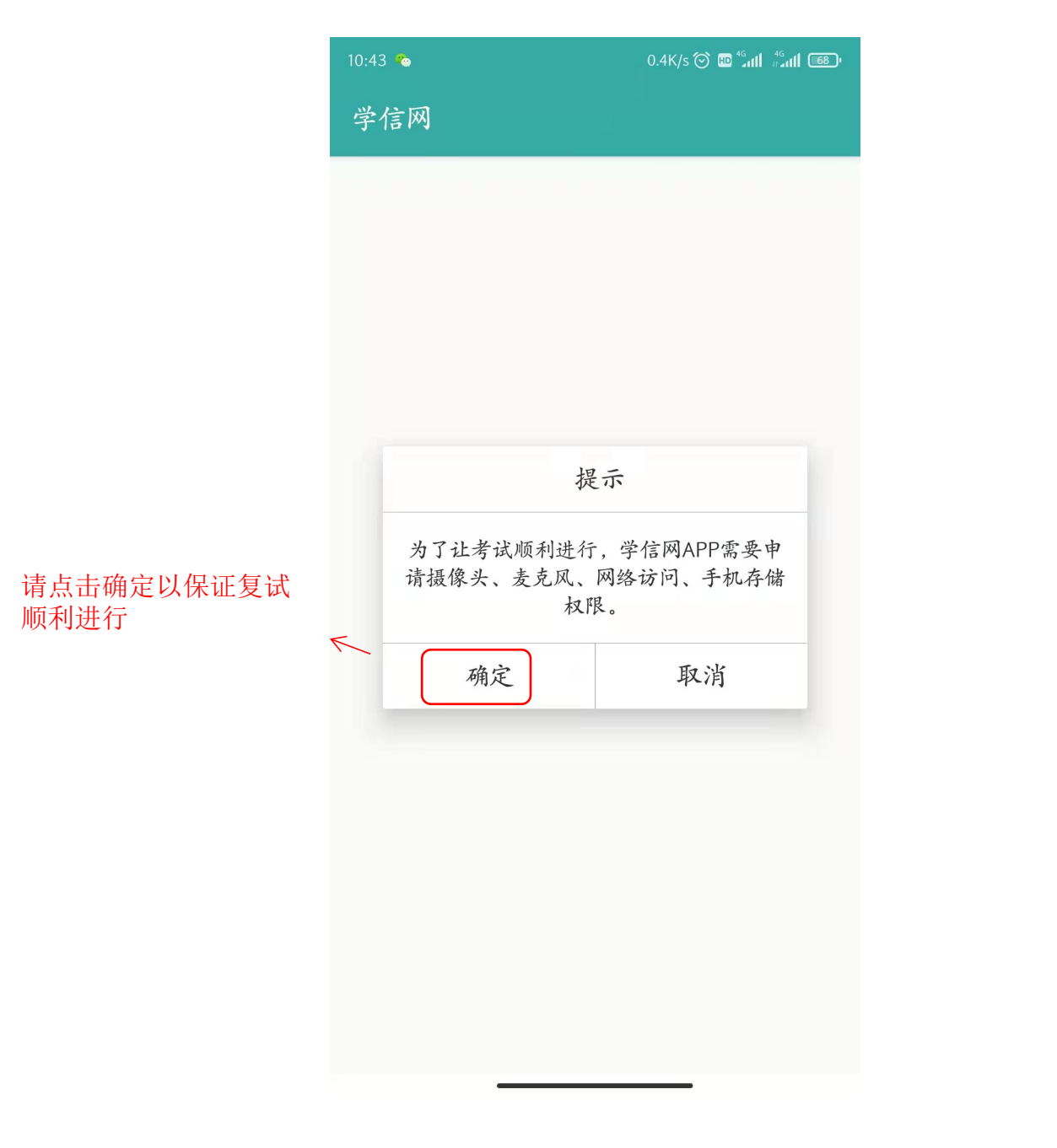

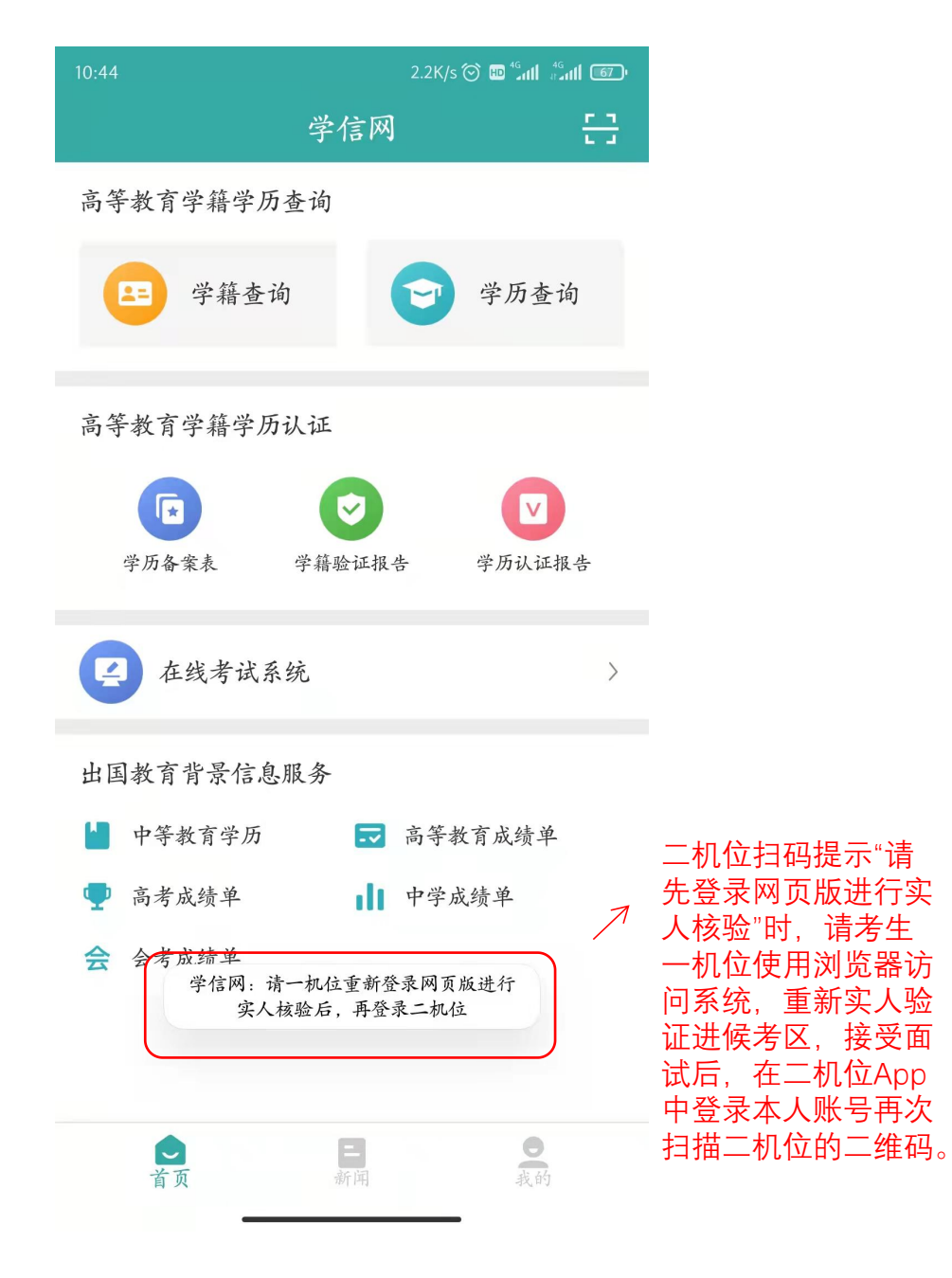